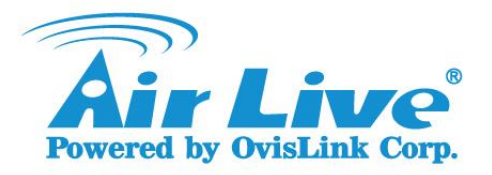

## How to improve the performance of BC-5010/BC-5010-IVS, MD-3025/MD-3025-IVS, BU-3026/BU-3026-IVS with CoreNVR 9/16?

- 1. Delete these cameras from CoreNVR 9/16, first.
- Upgrade the CoreNVR 9/16 F/W above 2.0.0.1492. <u>http://www.airlive.com/support/firmware/CoreNVR-9</u> <u>http://www.airlive.com/support/firmware/CoreNVR-16</u>
- 3. It is recommend to **reset the NVR to factory default**, after upgrade.
- Upgrade the BC-5010 F/W above 2.28. <u>http://www.airlive.com/support/firmware/BC-5010</u>
- Upgrade the BC-5010-IVS F/W above 2.28. <u>http://www.airlive.com/support/firmware/BC-5010-IVS</u>
- 6. Upgrade the **MD-3025/MD-3025-IVS** F/W above **2.25**. http://www.airlive.com/support/firmware/MD-3025-IVS
- 7. Upgrade the **BU-3026/BU-3026-IVS** F/W above **2.26**. http://www.airlive.com/support/firmware/BU-3026-IVS
- 8. Please make sure the Cameras **reset factory default**, after upgrade.
- 9. Login CoreNVR 9/16

| -                                                  |                                                                                                    | <u>×</u> |
|----------------------------------------------------|----------------------------------------------------------------------------------------------------|----------|
| (C) (a) (b) (c) (c) (c) (c) (c) (c) (c) (c) (c) (c | P → × 🥔 Waiting for 192.168.1.209 ×                                                                                                    | 6 🕁 😳    |
|                                                    | Windows Security   iexplore   The server 192.168.1.209 is asking for your user name and password. The server reports that it is from CoreNVR16.   Warning: Your user name and password will be sent using basic authentication on a connection that isn't secure.   Image: The server is the server is the server |          |
| Waiting for response from 192.168.1.209            |                                                                                                    | € 100% ▼ |

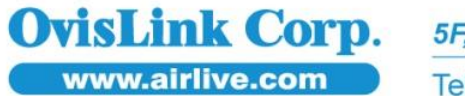

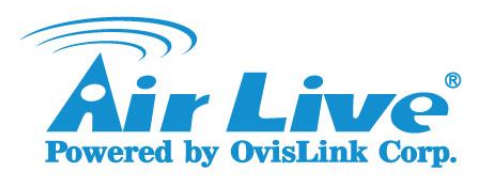

10. Enter System setting.

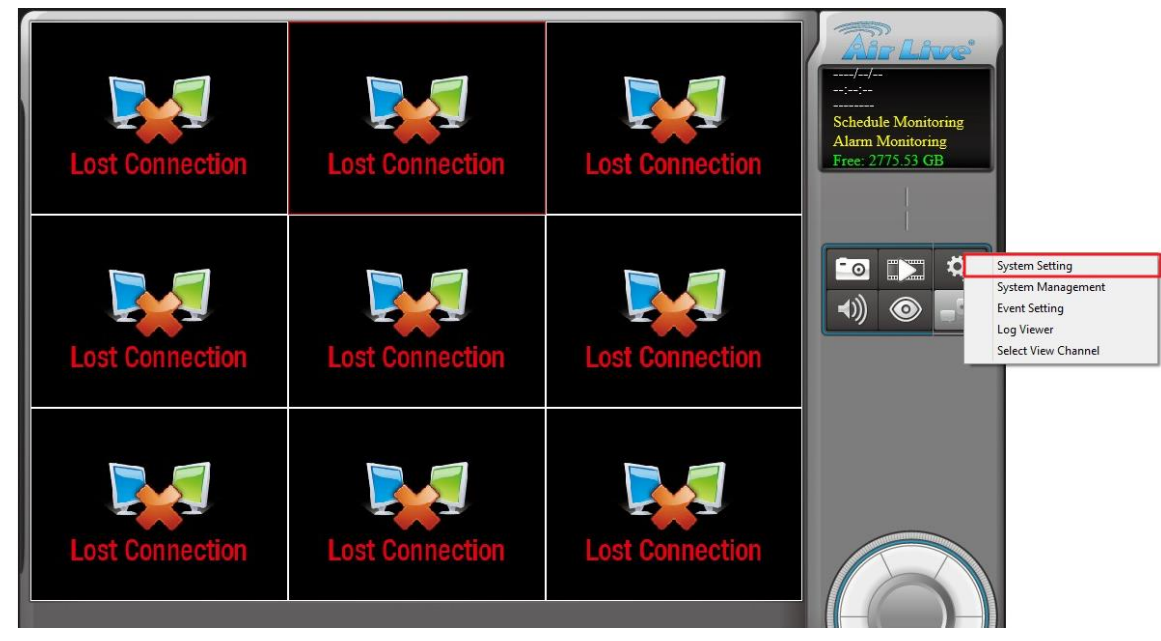

## 11. Press Search and Add cameras in System setting, then press OK.

|      |              |             |               |          |        |         |                                                                        | 8                                                                                               | System Setting                                                                    |                                                     |                                                                                                    |                                                                                                    |                                                           |      |
|------|--------------|-------------|---------------|----------|--------|---------|------------------------------------------------------------------------|-------------------------------------------------------------------------------------------------|-----------------------------------------------------------------------------------|-----------------------------------------------------|----------------------------------------------------------------------------------------------------|----------------------------------------------------------------------------------------------------|-----------------------------------------------------------|------|
| nera | Schedule     | Network     | System        | User     | Motion | Address | s Book                                                                 | Notification                                                                                    |                                                                                   |                                                     |                                                                                                    |                                                                                                    |                                                           |      |
| _    |              |             |               |          |        |         | Setti                                                                  | ng                                                                                              |                                                                                   |                                                     |                                                                                                    |                                                                                                    |                                                           |      |
|      | Cam01B       | U-3026-IVS  | 5 192.168.    | 1.155    |        |         | Ven                                                                    | dor                                                                                             |                                                                                   |                                                     | AirLive SDF                                                                                                    | <1 ¥                                                                                                 | Detect                                                    |      |
|      | Cam03 B      | C-5010 192  | 2, 168, 1, 13 | 27       |        |         | Mod                                                                    | lel Name                                                                                        |                                                                                   |                                                     | BU-3026-I                                                                                                    | VS V                                                                                                 | Camera Param                                              | eter |
| -    | per Camo y D | AC-5010-145 | 5 152.100.    | . 1. 100 |        |         | Carr                                                                   | nera Name                                                                                       |                                                                                   |                                                     | BU-3026-I                                                                                                    | VS 192.168.1.155                                                                                     |                                                           |      |
|      |              |             |               |          |        |         | IP                                                                     |                                                                                                 |                                                                                   |                                                     | 192, 168, 1                                                                                                    | .155                                                                                                 |                                                           |      |
|      |              |             |               |          |        |         | нп                                                                     | P Port                                                                                          |                                                                                   |                                                     | 80                                                                                                    |                                                                                                    |                                                           |      |
|      |              |             |               |          |        |         | RTS                                                                    | P Port                                                                                          |                                                                                   |                                                     | 554                                                                                                    |                                                                                                    |                                                           |      |
|      |              |             |               |          |        |         | Use                                                                    | rname                                                                                           |                                                                                   |                                                     | admin                                                                                                    |                                                                                                    |                                                           |      |
|      |              |             |               |          |        |         | Pas                                                                    | sword                                                                                           |                                                                                   |                                                     | •••••                                                                                                    |                                                                                                    |                                                           |      |
|      |              |             |               |          |        |         | 3                                                                      |                                                                                                 |                                                                                   | n 1 1                                               |                                                                                                    | Undate                                                                                               | Clear                                                     |      |
|      |              |             |               |          |        |         | "L                                                                     | ADD                                                                                             |                                                                                   | Delete                                              |                                                                                                    | opulate                                                                                              | Clear                                                     |      |
|      |              |             |               |          |        |         | Sear                                                                   | Add<br>ch                                                                                       |                                                                                   | Delete                                              |                                                                                                    | oposic                                                                                               | Ciear                                                     |      |
|      |              |             |               |          |        |         | Sear                                                                   | Add                                                                                             |                                                                                   | Delete                                              | Search                                                                                                    | opute                                                                                                | Cical                                                     |      |
|      |              |             |               |          |        |         | Sear<br>1.                                                             | Add<br>ch<br>endor                                                                              | Camera Name                                                                       | IP                                                  | Search                                                                                                    | MAC                                                                                                  | HTTP Port                                                 | ^    |
|      |              |             |               |          |        |         | Sear<br>1.                                                             | ch<br>endor<br>rLive SDK1                                                                       | Camera Name<br>POE-5010HD                                                         | IP<br>192                                           | Search<br>2.168.1.133                                                                                              | MAC<br>004F61890225                                                                                  | HTTP Port<br>80                                           | ^    |
|      |              |             |               |          |        |         | Sear<br>1. Ve<br>Air                                                   | ch<br>endor<br>rLive SDK1<br>rLive SDK1                                                         | Camera Name<br>POE-5010HD<br>BC-5010                                              | Delete<br>IP<br>192<br>192                          | Search<br>2. 168. 1. 133<br>2. 168. 1. 109                                                                         | MAC<br>004F61890225<br>000C0B061702                                                                  | HTTP Port<br>80<br>80                                     | ^    |
|      |              |             |               |          |        |         | Sear<br>1. Ve<br>Ain<br>Ain                                            | ch<br>endor<br>rLive SDK1<br>rLive SDK1<br>rLive SDK1                                           | Camera Name<br>POE-5010HD<br>BC-5010<br>BC-5010-IVS                               | IP<br>192<br>192<br>192                             | Search<br>2. 168. 1. 133<br>2. 168. 1. 109<br>2. 168. 1. 108                                                       | MAC<br>004F61890225<br>000C0B061702<br>005C1CB35010                                                  | HTTP Port<br>80<br>80<br>80                               | ^    |
|      |              |             |               |          |        |         | Sear<br>1. C<br>Air<br>Air<br>Air<br>2. Air                            | ch<br>endor<br>rLive SDK1<br>rLive SDK1<br>rLive SDK1<br>rLive SDK1                             | Camera Name<br>POE-5010HD<br>BC-5010<br>BC-5010<br>BC-5010-IVS<br>BU-3026-IVS     | IP<br>192<br>192<br>192<br>192                      | Search<br>2. 168. 1. 133<br>2. 168. 1. 109<br>2. 168. 1. 108<br>2. 168. 1. 155                                     | MAC<br>004F61890225<br>000C08061702<br>005C1CB35010<br>004F74700789                                  | HTTP Port<br>80<br>80<br>80<br>80                         |      |
|      |              |             |               |          |        |         | Sear<br>I. C<br>Ain<br>Ain<br>Ain<br>Ain<br>Ain<br>Ain<br>Ain<br>Ain   | ch<br>endor<br>rLive SDK1<br>rLive SDK1<br>rLive SDK1<br>rLive SDK1<br>rLive SDK1               | Camera Name<br>POE-5010HD<br>BC-5010<br>BC-5010-IVS<br>BU-3025-IVS<br>MD-3025-IVS | IP<br>192<br>192<br>192<br>192<br>192               | Search<br>2. 168. 1. 133<br>2. 168. 1. 109<br>2. 168. 1. 108<br>2. 168. 1. 155<br>2. 168. 1. 156                   | MAC<br>004#61890225<br>000C08061702<br>005C1CB35010<br>004#74700789<br>004#74700994                  | HTTP Port<br>80<br>80<br>80<br>80<br>80<br>80             |      |
|      |              |             |               |          |        |         | Sear<br>Sear<br>I. Ve<br>Ain<br>Ain<br>Ain<br>Ain<br>Ain<br>Ain<br>Ain | ch<br>endor<br>rLive SDK1<br>rLive SDK1<br>rLive SDK1<br>rLive SDK1<br>rLive SDK1<br>rLive SDK1 | Camera Name<br>POE-5010HD<br>BC-5010-IVS<br>BU-3026-IVS<br>BU-3025-IVS<br>BC-5010 | IP<br>192<br>192<br>192<br>192<br>192<br>193<br>193 | Search<br>2. 168. 1. 133<br>2. 168. 1. 109<br>2. 168. 1. 108<br>2. 168. 1. 155<br>2. 168. 1. 156<br>2. 168. 1. 127 | MAC<br>004#61890225<br>000C08061702<br>005(1C835010<br>004#774700789<br>004#774700994<br>00047700994 | HTTP Port<br>80<br>80<br>80<br>80<br>80<br>80<br>80<br>80 | Î    |

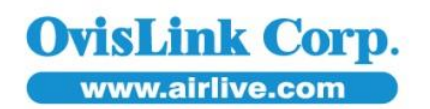

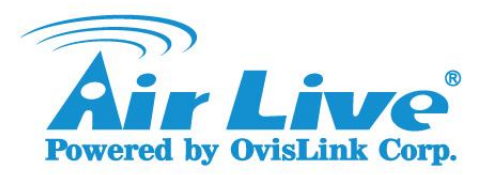

12. Select View Channel, then press OK.

| Select Vie                  | w Channel |  |
|-----------------------------|-----------|--|
| ✔ BU-3026-IVS 192.168.1.155 |           |  |
| MD-3025-IVS 192.168.1.156   |           |  |
| ✓ BC-5010 192.168.1.127     |           |  |
| ✔ BC-5010-IVS 192.168.1.108 |           |  |
|                             |           |  |
|                             |           |  |
|                             |           |  |
|                             |           |  |
|                             |           |  |
|                             |           |  |
|                             |           |  |
|                             |           |  |
|                             |           |  |
|                             |           |  |
| Al au LauBtata              |           |  |
| Z Low LowBitrate            |           |  |

## 13. Finished.

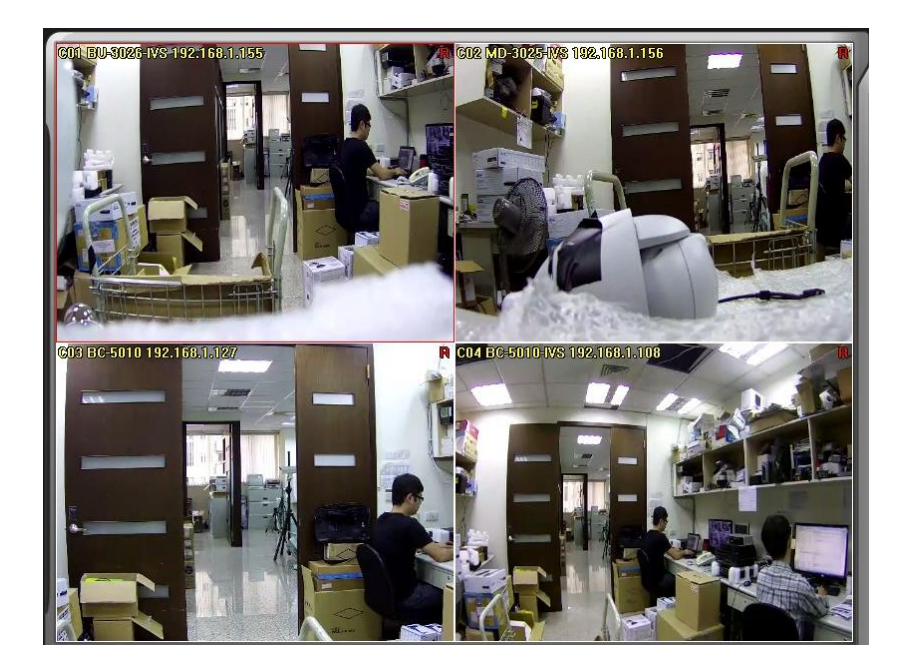

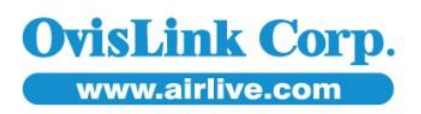